# **Using the API with Microsoft Power BI**

Microsoft Power BI is a business analytics platform that provides interactive data visualizations for business intelligence (BI). You can use Microsoft Power BI to build customized reports or combine the data it provides with data from other tools to build a unified dashboard.

You can use the License Statistics API as input to Power BI; for example, to create a custom report. The steps to use the License Statistics API with Power BI include:

- 1. Create a token with API scope in License Statistics.
- 2. Add a Web data source to Power BI.
- 3. Prepare the License Statistics API data for use with Power BI.
- 4. Use the prepared License Statistics data to create a Power BI report.

These steps are detailed below.

## Create a token with API scope

In order to make API requests, you must use a token, as described in detail in Making an API request.

- 1. Go to API under your logged in username, shown in the upper right corner of the application window.
- 2. Click Add to create a new API token.
- 3. From the dialog that opens, choose API as the scope type for the token.

| Create API Tok | en    | ×          |
|----------------|-------|------------|
| Scope          | API   | ليبرا في   |
| Description    | API   | U U        |
| (Optional)     | Agent |            |
|                |       |            |
|                |       |            |
|                |       | ave Cancel |

- 4. Optionally, add a description to identify the token.
- 5. Click Save to create the token.

After you save your new API token, you'll see it in the API Tokens grid.

| API Tokens Telear Filters |                                  |                                      |                                |                              |           |           |  |  |  |
|---------------------------|----------------------------------|--------------------------------------|--------------------------------|------------------------------|-----------|-----------|--|--|--|
|                           | Token                            | Scope                                | Description                    | 1 <sup>†</sup> Creation Date | Last Used | Action    |  |  |  |
| 1                         | 2e0c62c0520c410aaa5e6568a8825e6b | API                                  | API token for Power Bi example | 2020-12-11 10:07             | Never     | e 🖻       |  |  |  |
|                           |                                  |                                      |                                |                              |           |           |  |  |  |
|                           |                                  |                                      |                                |                              |           |           |  |  |  |
|                           |                                  |                                      |                                |                              |           |           |  |  |  |
|                           |                                  |                                      |                                |                              |           |           |  |  |  |
|                           |                                  |                                      |                                |                              |           |           |  |  |  |
| + A                       | dd « < Page 1 of 1               | > >   C <sup>I</sup> Rows 1 - 1 of 1 | 20 🔻                           |                              | ſ         | Save As 🔻 |  |  |  |

### Add a Web Data Source to Power BI

In the Power BI Desktop:

- 1. Create a new report.
- 2. From the "Get data" menu, select Web as the data source.

| 89          | Ģ        |                          |                          | Unt                                      | itled - Power BI Desktop      |                      |   |     | Sign in 🔵 🗕 🛛                   | ×      |
|-------------|----------|--------------------------|--------------------------|------------------------------------------|-------------------------------|----------------------|---|-----|---------------------------------|--------|
| File        | Home Ins | ert Modeling View H      | elp                      |                                          |                               |                      |   |     |                                 |        |
| Paste 🗳     |          | Get<br>data-<br>data-    | Recent<br>sources data v | efresh New Text Mor<br>visual box visual | New Quick P                   | Gen<br>ublish        |   |     |                                 |        |
| Clp         | plocard  | Common data sources      | Queries                  | Insert                                   | Calculations                  | Stare                | 1 |     |                                 | ^      |
| Itel        |          | Excel                    |                          |                                          |                               |                      |   | <   | Visualizations >                | <      |
|             |          | Power BI datasets        |                          |                                          |                               |                      |   | ⊲   | E. M. E. M. E. M.               | л.     |
| 68          |          | Power BI dataflows       |                          |                                          |                               |                      |   | Ŧ   |                                 | spla   |
|             |          | SQL Server               |                          |                                          |                               |                      |   | ers |                                 |        |
|             |          | Analysis Services        |                          |                                          |                               |                      |   |     | 🕞 📰 🖬 R Py 🖻                    |        |
|             |          | Text/CSV                 |                          | Add data t                               | o your report                 |                      |   |     | •• 🖵 🔀 🗞 …                      |        |
|             |          | Web Web                  | 0                        | nce loaded, your data w                  | ill appear in the Fields      | pane.                |   |     | <u> </u>                        |        |
|             |          | OData feed               |                          |                                          |                               |                      |   |     | Values                          |        |
|             |          | Blank query              | 4                        |                                          | Ô                             | 0                    |   |     | Drill through                   |        |
|             |          | Power Bi Template Apps 🛙 |                          |                                          |                               |                      |   |     | Crownwort                       |        |
|             |          | More                     | Import data from Excel   | Import data from SQL Server              | Paste data into a blank table | Try a sample dataset |   |     | 0ff O-                          |        |
|             |          |                          |                          | Get data from                            | another source                |                      |   |     | Keen all filters                |        |
|             |          |                          |                          |                                          |                               |                      |   |     | On —                            |        |
|             |          |                          |                          |                                          |                               |                      |   |     | Add drill-through fields here   |        |
|             |          |                          |                          |                                          |                               |                      |   |     |                                 |        |
|             |          |                          |                          |                                          |                               |                      |   |     |                                 |        |
|             |          |                          |                          |                                          |                               |                      |   |     |                                 |        |
|             | Page1    | +                        |                          |                                          |                               |                      |   |     |                                 |        |
| Page 1 of 1 |          |                          |                          |                                          |                               |                      |   |     | Update available (click to down | (bsole |

3. Complete the form that displays.

| 토 카 안 Untited - Power Bi Desitop                                                                                           |           | Sign in 🔵 🚽 🖂 🗙                                                                                                    |
|----------------------------------------------------------------------------------------------------|-----------|----------------------------------------------------------------------------------------------------|
| File Home Insert Modeling View Help                                                                                        |           |                                                                                                    |
| X Correst     Get Dic Prove 80     SOL Effer Recent     Fundmenn Enfert     Image: Sol Sol Sol Sol Sol Sol Sol Sol Sol Sol |           |                                                                                                    |
|                                                                                                    | <         | Visualizations > <                                                                                                    |
| From Web                                                                                                    | ♥ Filters | Image: Image in the image in the image i |
| (1)         Page1         0                                                                                                |           |                                                                                                    |
| rige i or i                                                                                                    |           | update available (click to download                                                                                                    |

- a. Toggle the form to Advanced.
- b. Add the API endpoints (URL parts) and click Add part to see the URL preview. The example above uses the endpoint "/api/v2/feature/ID/ usage-history/json," where the ID variable (set to 60 in our example) can be retrieved by using the "/api/v2/feature/list" endpoint or from the Feature ID column in any License Statistics grid, as shown in the illustration below. (The Feature ID column is hidden by default, so you may need to toggle its visibility on.)

#### blocked URL

- c. Set the query parameters. For our example, we set a start date of December 6, 2022, and an end date of December 11, 2022, using the following parameters (see API endpoints for a complete list of API endpoint parameters):
  - i. sd=2022-12-06
  - ii. ed=2022-12-11
  - iii. granularity=DAY

| Example Value   Schema |                                                                                                    |
|------------------------|----------------------------------------------------------------------------------------------------|
| ✔ {<br>sd*             | string(sdate)<br>Start date.                                                                                                    |
| ed*                    | string(sdate)<br>End date (inclusive).                                                                                                    |
| granularity*           | Granularity string<br>Enu:<br>> Array [ 6 ]                                                                                                    |
| offset                 | integer(Sint4)<br>minimum: 0<br>exclusive/Inimum: false<br>default: 0<br>How many rows to skip from beginning.                                                                                                    |
| limit                  | integer(Sint4)<br>minimum: i<br>exclusive/finimum: false<br>example: 100<br>Maximum number of rows to return.                                                                                                    |
| order                  | string multable: false example: typistic string expension order of the string expension of column ordering in format "fieldName orderDirection" where orderDirection is either ASC or DESC. Use "," as a separator to order by multiple columns, f.e "field1ASC_field2DESC" |
| filter                 | <b>&gt;</b> []                                                                                                    |

- d. At the bottom of the form, add the appropriate HTTP request headers; for our example:
  - i. Accept: \*/\*
- ii. X-Auth-token: {*API token value*}e. Click **OK** to accept the completed form.
- 4. When prompted, use the Anonymous access option. Authorization has been handled by the token we added to the header in the previous step.

| 등 방 연 Untited - Power Bi Desktop                                                                                                    | Sgnin 🔵 — 🗆 X                                                                                                    |
|----------------------------------------------------------------------------------------------------|----------------------------------------------------------------------------------------------------|
| File Home Insert Modeling View Help                                                                                                    |                                                                                                    |
|                                                                                                    | ^                                                                                                    |
|                                                                                                    | < Visualizations > <                                                                                                    |
|                                                                                                    |                                                                                                    |
| Bit       Access Web content       ×         Access Web content       ×         Access Web content       ×         Management       Ib to pay the stripts to         Bits:       Higgs/Ib closetage int x-formation.com/api/v2/featu         Up anonymous       Ib the pay the stripts to         Bits:       Higgs/Ib closetage int x-formation.com/api/v2/featu         Up anonymous       Ib the pay the stripts to         Bits:       Higgs/Ib closetage int x-formation.com/api/v2/featu         Up anonymous       Ib the pay the stripts to         Bits:       Higgs/Ib closetage int x-formation.com/api/v2/featu         Up anonymous       Ib the pay the stripts to         Integrate       Ib the pay the stripts to         Integrate       Ib the pay the stripts to         Integrate       Ib the pay the stripts to         Integrate       Ib the pay the stripts to         Integrate       Ib the pay the stripts to         Integrate       Ib the pay the stripts to         Integrate       Ib the pay the stripts to         Integrate       Ib the pay the stripts to         Integrate       Ib the pay the stripts to         Integrate       Ib the pay the stripts to         Integrate       Ib the pay the stripts to | The set of the set of the set of |
| Page 1 of 1                                                                                                    | Update available (click to download)                                                                                                    |

5. Click Connect to access the defined Web source and get the requested data, which appears as shown below.

| al I 🖶 ♥ I<br>Nie Home Transform | Add Column View Tools Hitlp Commt | -                                                                                       | □ ×<br>^ (2) |
|----------------------------------|-----------------------------------|-----------------------------------------------------------------------------------------|--------------|
| Into<br>Table<br>Convert         |                                   |                                                                                         |              |
| Queries [1] <                    | second Taur                       | Query Settings                                                                          | ×            |
| json?sd=2020-12-068;ed           | mag nul<br>data lift              | <ul> <li>PROPERTIES</li> <li>Name</li> </ul>                                            |              |
|                                  | totalCount 5                      | json?sd=2020-12-06&ed=2020                                                              | 1-12-118gri  |
|                                  |                                   | All Properties                                                                          |              |
|                                  |                                   | ▲ APPLIED STEPS                                                                         |              |
|                                  |                                   | Source                                                                                  | ×            |
|                                  |                                   | Navigation<br>Converted to Table<br>Expanded Column1<br>Changed Type<br>Renamed Columns | * * *        |
|                                  |                                   |                                                                                         |              |

## Prepare the data

The data that Power BI receives from the License Statistics API must be formatted before you can read it.

1. Click List to navigate to the data key details.

| 📲 l 🔛 💌 l             |                           |            | Record Tools | Untitled - Power Query Editor | - 🗆 ×                        |
|-----------------------|---------------------------|------------|--------------|-------------------------------|------------------------------|
| File Home Transform   | Add Column View           | Tools Help | Convert      |                               | ~ 📀                          |
| 5                     |                           |            |              |                               |                              |
| into<br>Table         |                           |            |              |                               |                              |
| Convert               |                           |            |              |                               |                              |
| Queries [1] <         | SUCCESS TRUE              |            |              | Query Setting                 | gs X                         |
| ison?sd=2020-12-06&ed | msg null                  |            |              | 4 PROPERTIE                   | 5                            |
|                       | data List<br>totalCount 5 |            |              | Name<br>ins24=20              | 120 12 068-sd-2020 12 118-su |
|                       |                           |            |              | All Properties                | es                           |
|                       |                           |            |              |                               | 112                          |
|                       |                           |            |              | Source                        | *                            |
|                       |                           |            |              | Nevigat                       | tion 🌵                       |
|                       |                           |            |              | Convert                       | aed to Table 🔅               |
|                       |                           |            |              | Change                        | sd Type                      |
|                       |                           |            |              | Rename                        | ed Columns                   |
|                       |                           |            |              |                               |                              |
|                       |                           |            |              |                               |                              |
|                       |                           |            |              |                               |                              |
|                       |                           |            |              |                               |                              |
|                       |                           |            |              |                               |                              |
|                       |                           |            |              |                               |                              |
|                       |                           |            |              |                               |                              |
|                       |                           |            |              |                               |                              |
|                       |                           |            |              |                               |                              |
|                       |                           |            |              |                               |                              |
|                       |                           |            |              |                               |                              |
|                       |                           |            |              |                               |                              |
| 4 FIELDS              |                           |            |              | PR                            | EVIEW DOWNLOADED AT 10:51 AM |

2. Convert the list of records to a table using the "To Table" option.

| Image         Transform         Add Column         Wew         Tools         Help           Image         Image         < | Luthteutu<br>Innofern | - □ ×<br>^ 0                                                                                                    |
|----------------------------------------------------------------------------------------------------|-----------------------|----------------------------------------------------------------------------------------------------|
| Cueries []                                                                                                    |                       | Curry Setting: X  - RCHUIS None parts - Colored - State - Colored - State - Colored - State - Colored - Colored - Co |
| 3 HEM3                                                                                                    |                       | PREVIEW DOWNLOADED AT 1051 AF                                                                                                    |

3. The results appear as shown below.

| 👍   拱 💌   Untitled - Power C                                      | Query Editor                                                                                                    |                          |                                            |                                                        |                                             |                   |                                                                                                    |                                                                                     |                                                                   | - 0                                                                                                    | ×          |
|-------------------------------------------------------------------|----------------------------------------------------------------------------------------------------|--------------------------|--------------------------------------------|--------------------------------------------------------|---------------------------------------------|-------------------|----------------------------------------------------------------------------------------------------|-------------------------------------------------------------------------------------|-------------------------------------------------------------------|----------------------------------------------------------------------------------------------------|------------|
| file Home Transform                                               | Add Column                                                                                                    | View Tool                | ls Help                                    |                                                        |                                             |                   |                                                                                                    |                                                                                     |                                                                   |                                                                                                    | ~ <b>?</b> |
| Close 8. New Recent En<br>Source - Source - Du<br>Close New Query | ter<br>settings                                                                                                    | Manage<br>Parameters • P | Refresh<br>Projecties<br>Manage *<br>Ouerv | Choose Ramove<br>Columns - Columns -<br>Manage Columns | Keep Remove<br>Rows • Rows •<br>Reduce Rows | ĝ↓<br>Ã↓ E<br>col | pitt<br>optiment of the second second se | ers • 🐺 Merge Queries •<br>#rs • 💥 Append Queries •<br>III Combine Files<br>Combine | Text Analytics<br>Vision<br>Azure Machine Learning<br>Al Insights |                                                                                                    |            |
| Queries [1] <                                                     | Column1                                                                                                    |                          |                                            |                                                        |                                             |                   |                                                                                                    |                                                                                     |                                                                   | Query Settings                                                                                                    | ×          |
|                                                                   | Read     Read     Read |                          |                                            |                                                        |                                             |                   |                                                                                                    |                                                                                     |                                                                   | PROFERIE  New part lar-2020-0-048es-2020-0-1  Remain Control Control  Remain Control  Remain Control  Rem | 18gn       |
| 1 COLUMN 5 ROWS Column profi                                      | iling based on top 10                                                                                                    | 00 roms                  |                                            |                                                        |                                             |                   |                                                                                                    |                                                                                     |                                                                   |                                                                                                    |            |

4. The resulting Table of records can be expanded to include multiple columns. Select the fields you want to include in your report from the response. (Note: You can also set a list of returned columns using the *fields Visibility* request parameter.)

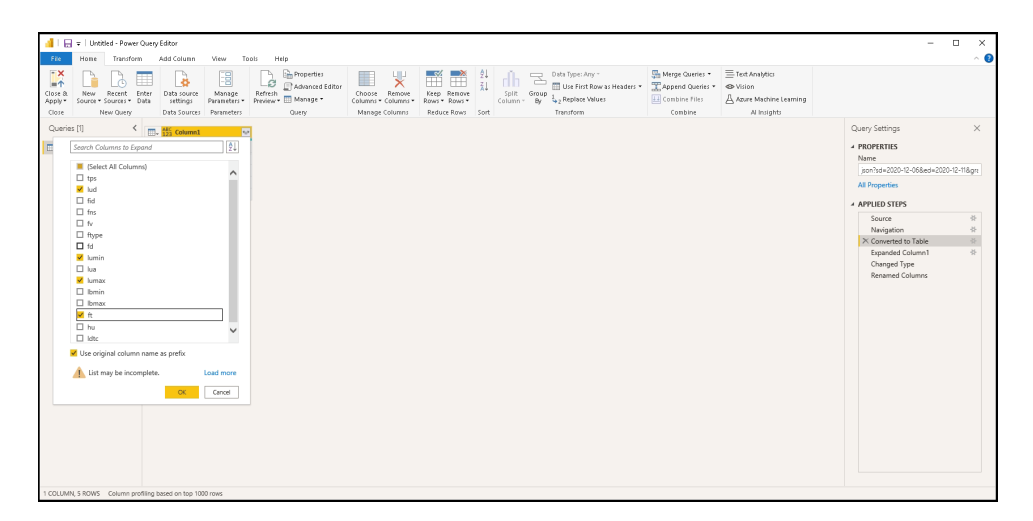

For our example, we selected the following fields: *a.* lud (date)

- b. lumin (min used)
- *c.* lumax (max used) *d.* ft (total)
- 5. Click **OK** after you've selected the desired fields. The table will be expanded to a multi-column view.

#### blocked URL

Note: See API endpoints for a full list of parameters along with descriptions.

blocked URL

6. For proper processing, define the type of data for each column. In our example, the lud property is a Date type, while the rest of the properties are Whole Numbers.

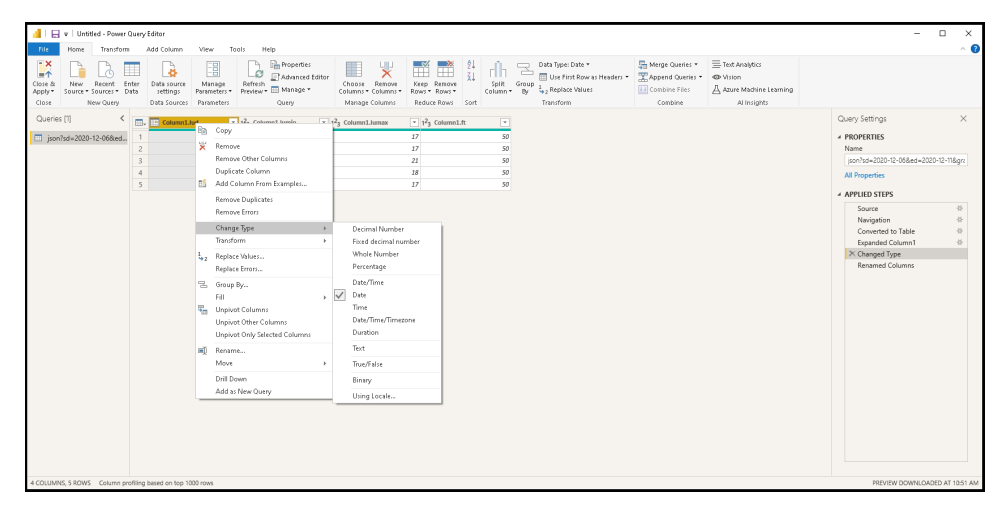

7. Rename the columns so they will be understandable in the reports.

| I E v Untitled - Power Q             | uery Editor<br>Add Column Vie                            | ew Tools Help                                                                                                    |                                                                                                    |                                                     |                                              |                                                                                                    |                                                                                    |                                                                        | -                                                                                                    | □ ×<br>^ @      |
|--------------------------------------|----------------------------------------------------------|----------------------------------------------------------------------------------------------------|----------------------------------------------------------------------------------------------------|-----------------------------------------------------|----------------------------------------------|----------------------------------------------------------------------------------------------------|------------------------------------------------------------------------------------|------------------------------------------------------------------------|----------------------------------------------------------------------------------------------------|-----------------|
| Close &<br>Apply-<br>Close New Query | er Data source Ma<br>settings Parat<br>Data Sources Para | tanage<br>ameters - Quer                                                                                                    | vanced Editor<br>nage *<br>y Manage Columns * Columns                                                                                                    | e Keep Remove<br>S* Rows* Rows*<br>s Reduce Rows So | split<br>column                              | Group<br>by Jac Type: Whole Numbe<br>Group<br>by Jac Pirst Row as Head<br>by Jac Replace Values<br>Transform | r * Sim Merge Queries *<br>Hers * Sim Append Queries *<br>Combine Files<br>Combine | Test Analytics<br>Or Vision<br>A Azure Machine Learning<br>Al Insights |                                                                                                    |                 |
| Queria (1) C                         | Der     Der                                              | <ul> <li>P<sup>2</sup><sub>2</sub> Mill Used</li> <li>12/4/200</li> <li>12/7/200</li> <li>12/2/200</li> <li>12/2/2000</li> </ul> | <ul> <li>p<sup>2</sup><sub>1</sub> Montoat</li> <li>p<sup>2</sup></li> <li>p<sup>2</sup></li> <li>p<sup>3</sup></li> <li>p<sup>3</sup><!--</td--><td>• 92, tool<br/>372<br/>372<br/>383<br/>384<br/>377</td><td>Copy Remo Remo Remo Remo Remo Remo Remo Remo</td><td>۲۹<br/>۲۹<br/>۲۵ من ۲۵ (۲۵ (۲۵ (۲۵ (۲۵ (۲۵ (۲۵ (۲۵ (۲۵ (۲۵</td><td></td><td></td><td>Query Settings<br/>- DIOPRES<br/>Many<br/>Jon Vid - O2029 V2: Oblicet-O202<br/>AP Puepties<br/>- APPLID STIFS<br/>- Source<br/>- Navigation<br/>- Consent of Cultures<br/>- Charged Type<br/>- Renamed Columns</td><td>×<br/>3-12-118gm</td></li></ul> | • 92, tool<br>372<br>372<br>383<br>384<br>377       | Copy Remo Remo Remo Remo Remo Remo Remo Remo | ۲۹<br>۲۹<br>۲۵ من ۲۵ (۲۵ (۲۵ (۲۵ (۲۵ (۲۵ (۲۵ (۲۵ (۲۵ (۲۵                                                     |                                                                                    |                                                                        | Query Settings<br>- DIOPRES<br>Many<br>Jon Vid - O2029 V2: Oblicet-O202<br>AP Puepties<br>- APPLID STIFS<br>- Source<br>- Navigation<br>- Consent of Cultures<br>- Charged Type<br>- Renamed Columns | ×<br>3-12-118gm |
| A COLUMN E DOWN Column and           | Elex bacad on ten 1000 cou                               |                                                                                                    |                                                                                                    |                                                     |                                              |                                                                                                    |                                                                                    |                                                                        | DESIGN POWN OF                                                                                                    | 60 AT 1061 AI   |

## Create a report in Power BI using the License Statistics data

Once you have prepared the data source, you can use the data to create your custom report. For example, you could create a usage history report for a particular feature that includes maximum usage, minimum usage, and the total number of licenses used daily during a selected period of time.

For our example, we created a line chart with a date on the X Axis and, on the Y Axis, the values from the three data series: Max Used, Min Used, and Total.

| 및 방 언 Untitled - Power Bl Desktop                                                                                                    |                                                                                                    | Sign in 🔵 🗕 🗆 🗙                      |
|----------------------------------------------------------------------------------------------------|----------------------------------------------------------------------------------------------------|--------------------------------------|
| File     Home     Insert     Modeling     View     Help     Format     Data / Drill     Table tools       Ø Name     jpon?sd=2020-12-0     Image     Image <th></th> <th></th>                                                                                                    |                                                                                                    |                                      |
| Account in Landow in Anticopy in Landow in Anticopy in Landow in Anticopy in Anticopy | Image: Search       Image: Search         Image: Search       Image: Search         Filters on this visual       Image: Search         Filters on this visual       Image: Search         Image: Search       Image: Search         Filters on this visual       Image: Search         Image: Search       Image: Search         Image: Search       Image: Search      < | Fields >                             |
| Page 1 of 1                                                                                                    |                                                                                                    | Update available (click to download) |